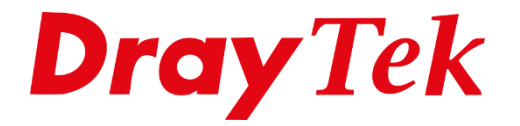

# Firewall Web Content Filter

## Web Content Filter

Met de functie Web Content Filter heeft u de mogelijkheid om websites met een bepaalde inhoud te blokkeren. Indien het netwerk gebruik dient te maken van deze dienst, kan dat in de web user interface worden aangegeven.

## Belangrijk

U kunt gratis gebruik maken van de Trial versie, deze is 1 maand geldig. Na deze maand hebt u een licentie nodig om gebruik te kunnen maken van deze functionaliteit.

Voor het activeren van uw licentie kunt u de handleiding "**Web Content Filter Licentie Activatie**" op onze website <u>www.draytek.nl</u> raadplegen. Om gebruik te maken van Web Content Filter gaat u in het hoofdmenu van de DrayTek naar '**CSM** >> **Web Content Filter Profile'**.

| CSM                        |  |
|----------------------------|--|
| APP Enforcement Profile    |  |
| APPE Signature Upgrade     |  |
| URL Content Filter Profile |  |
| Web Content Filter Profile |  |
| DNS Filter Profile         |  |

Vervolgens krijgt u een nieuw scherm te zien waarin u bepaalde profielen kunt aanmaken. In dit voorbeeld kiezen we voor **profiel 1.** 

| CSM >> Web Content Filter Profile                                                                                                    | e                      |                    |         | ?               |  |
|----------------------------------------------------------------------------------------------------|------------------------|--------------------|---------|-----------------|--|
| Web-Filter License<br>[Status:Cyren] [Start Date:20                                                                                                    | 018-07-17 Expire Da    | te:2018-08-        | 16]     | <u>Activate</u> |  |
| Setup Query Server                                                                                                    | auto-selected Find r   |                    | Find me | ore             |  |
| Setup Test Server                                                                                                    | auto-selected          |                    | Find m  | Find more       |  |
| Look up category by URL, or rep                                                                                                    | ort inappropriate cate | <u>gorization.</u> |         |                 |  |
| Web Content Filter Profile Table:       Cache : L1 + L2 Cache ▼       Set to Factory Default                                                                                |                        |                    |         |                 |  |
| Profile Na                                                                                                    | me                     | Profile            | N       | lame            |  |
| <u>1.</u> De                                                                                                    | fault                  | <u>5.</u>          |         |                 |  |
| <u>2.</u>                                                                                                    |                        | <u>6.</u>          |         |                 |  |
| <u>3.</u>                                                                                                    |                        | <u>7.</u>          |         |                 |  |
| <u>4.</u>                                                                                                    |                        | <u>8.</u>          |         |                 |  |
| Note:<br>To make Web Content Filter profile effective, please go to <u>Firewall &gt;&gt; Filter Setup</u> page to create a<br>firewall rule and select the desired profile. |                        |                    |         |                 |  |
| Administration Message (Max                                                                                                    | 255 characters)        |                    | [       | Default Message |  |
| <pre><body><center><br/>&gt;<br/>&gt;<br/>&gt;<br/>&gt;&lt;</center></body></pre>                                                                                           |                        |                    |         |                 |  |
| Legend:<br>%SIP% - Source IP , %DIP% - Destination IP , %URL% - URL<br>%CL% - Category , %RNAME% - Router Name<br>OK                                                        |                        |                    |         |                 |  |
|                                                                                                    |                        |                    |         |                 |  |

In de onderstaande voorbeeld hebben we enkele onderwerpen aangeklikt die we graag willen blokkeren. Websites die hier betrekking op hebben worden geblokkeerd. Natuurlijk kunt u zelf selecteren welke onderwerpen u wel of niet wil blokkeren.

| Profile Index: 1<br>Profile Name: Defaul           | t                                                                                                    |                                                                                                    | Log: Block V                                                                                                    |
|----------------------------------------------------|----------------------------------------------------------------------------------------------------|----------------------------------------------------------------------------------------------------|----------------------------------------------------------------------------------------------------|
| Black/White List<br>□ Enable<br>Action:<br>Block ▼ |                                                                                                    | URL keywords:                                                                                                    | Edit                                                                                                    |
| Action: Block  Groups                              | Categories                                                                                                    |                                                                                                    |                                                                                                    |
| Child Protection<br>Select All<br>Clear All        | <ul> <li>✓ Alcohol &amp; Tobacco</li> <li>✓ Hate &amp; Intolerance</li> <li>✓ Porn &amp; Sexually</li> <li>✓ School Cheating</li> <li>✓ Child Abuse Images</li> </ul>                                               | <ul> <li>✓ Criminal Activity</li> <li>✓ Illegal Drug</li> <li>✓ Violence</li> <li>✓ Sex Education</li> </ul>                                                                                                    | <ul> <li>✓ Gambling</li> <li>✓ Nudity</li> <li>✓ Weapons</li> <li>✓ Tasteless</li> </ul>                                                                                                    |
| Leisure<br>Select All<br>Clear All                 | <ul> <li>Entertainment</li> <li>Travel</li> </ul>                                                                                                    | Games<br>Leisure & Recreation                                                                                                    | <ul><li>Sports</li><li>Fashion &amp; Beauty</li></ul>                                                                                                    |
| Business<br>Select All<br>Clear All                | Business                                                                                                    | □ Job Search                                                                                                    | 🗆 Web-based Mail                                                                                                    |
| Chatting<br>Select All<br>Clear All                | Chat                                                                                                    | Instant Messaging                                                                                                    |                                                                                                    |
| Computer-Internet<br>Select All<br>Clear All       | <ul> <li>Anonymizers</li> <li>Download Sites</li> <li>Search Engine,Portals</li> <li>Malware</li> <li>Illegal Software</li> </ul>                                                                                   | <ul> <li>Forums &amp; Newsgroups</li> <li>Streaming, Downloads</li> <li>Social Networking</li> <li>Botnets</li> <li>Information Security</li> </ul>                                                                     | Computers,Technology<br>Phishing & Fraud<br>Spam Sites<br>Hacking<br>Peer-to-Peer                                                                                                    |
| Other<br>Select All<br>Clear All                   | <ul> <li>Adv &amp; Pop-Ups</li> <li>Compromised</li> <li>Finance</li> <li>News</li> <li>Politics</li> <li>Restaurants &amp; Dining</li> <li>General</li> <li>Image Sharing</li> <li>Private IP Addresses</li> </ul> | <ul> <li>Arts</li> <li>Dating &amp; Personals</li> <li>Government</li> <li>Non-profits &amp; NGOs</li> <li>Real Estate</li> <li>Shopping</li> <li>Cults</li> <li>Network Errors</li> <li>Uncategorised Sites</li> </ul> | <ul> <li>Transportation</li> <li>Education</li> <li>Health &amp; Medicine</li> <li>Personal Sites</li> <li>Religion</li> <li>Translators</li> <li>Greeting cards</li> <li>Parked Domains</li> </ul> |

Daarnaast kunt u nog gebruik maken van een Black/White List, stel u wilt wel een bepaalde pagina benaderen die reeds geblokkeerd wordt door Web Content Filtering. In dat geval kunt u een Keyword Object aanmaken waarin u de URL toevoegt. Deze kunt u dan opgeven bij de Black/White List.

3

U hebt nu een Web Content Filter profiel aangemaakt, deze is standaard echter nog niet actief. U zult naar **'Firewall >> General Setup >> Default Rule'** moeten gaan. Hier dient u het Web Content Filter profiel nog te activeren.

| General Setup       | Default Rule |                |        |  |
|---------------------|--------------|----------------|--------|--|
| Actions for default | rule:        |                |        |  |
| Application         |              | Action/Profile | Syslog |  |
| Filter              |              | Pass 🔻         |        |  |
| Sessions Control    |              | 0 / 30000      |        |  |
| Quality of Service  |              | None 🔻         |        |  |
| APP Enforcement     |              | None 🔻         |        |  |
| URL Content Filter  |              | None 🔻         |        |  |
| Web Content Filter  |              | 1-Default ▼    |        |  |
| DNS Filter          |              | None <b>v</b>  |        |  |
| Advance Setting     |              | Edit           |        |  |

Door het profiel hier te selecteren activeert u dit Web Content filter profiel voor heel uw netwerk. Wanneer u bepaalde uitzonderingen wilt maken kunt u dit doen door middel van het gebruiken van bepaalde Filter Rules. Zo kunt u dus uitzonderingen maken per afdeling.

4

In onderstaand screenshot activeren wij het Web Content Filter profiel voor IP-adres 192.168.1.10.

Ga naar 'Firewall >> Filter Setup.' Klik op 'Filter Set nummer 2(Default Data Filter)' en selecteer vervolgens 'Filter Rule nummer 2'. Zet een vinkje bij Check to enable the Filter Rule. Voer een naam van het profiel in. Bij Source IP vult u het IP adres van de computer in die u wilt blokkeren voor de site's. Selecteer vervolgens bij Web Content Filter het profiel die u net hebt aangemaakt.

| irewall >> Edit Filter Set >> Edit F | Filter Rule                          |           |
|--------------------------------------|--------------------------------------|-----------|
| ilter Set 2 Rule 2                   |                                      |           |
| 🖉 Enable                             |                                      |           |
| Comments                             | Block Site's                         |           |
| Schedule Profile                     | None <b>v</b> , None <b>v</b> , None | ▼, None ▼ |
|                                      | Clear sessions when schedule is ON   |           |
| Direction                            | LAN/RT/VPN -> WAN   Advanced         |           |
| Source IP                            | 192.168.1.10                         | Edit      |
| Destination IP                       | Any                                  | Edit      |
| Service Type                         | Any                                  | Edit      |
| Fragments                            | Don't Care ▼                         |           |
| Application                          | Action/Profile                       | Syslog    |
| Filter                               | Pass Immediately 🔻                   |           |
| Branch to Other Filter Set           | None 🔻                               |           |
| Sessions Control                     | 0 / 30000                            |           |
| MAC Bind IP                          | Non-Strict V                         |           |
| Quality of Service                   | None 🔻                               |           |
| APP Enforcement                      | None 🔻                               |           |
| URL Content Filter                   | None 🔻                               |           |
| Web Content Filter                   | 1-Default 🔻                          |           |
| DNS Filter                           | None <b>v</b>                        |           |
| Advance Setting                      | Edit                                 |           |
|                                      |                                      |           |

Tevens heeft u de mogelijkheid om een **Time Schedule** te gebruiken, dit is vooral handig om bepaalde websites op bepaalde tijdstippen te blokkeren. Meer informatie over de functie **Time Schedule** kunt u vinden in de handleiding **Time Schedule**.

| Schedule Profile | None                               | ▼, | None | ▼, None | ▼, None | <b>'</b> |  |
|------------------|------------------------------------|----|------|---------|---------|----------|--|
|                  | Clear sessions when schedule is ON |    |      |         |         |          |  |

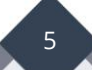

#### Voorbehoud

We behouden ons het recht voor om deze en andere documentatie te wijzigen zonder de verplichting gebruikers hiervan op de hoogte te stellen. Afbeeldingen en screenshots kunnen afwijken.

#### **Copyright verklaring**

#### © 2020 DrayTek

Alle rechten voorbehouden. Niets uit deze uitgave mag worden verveelvoudigd, opgeslagen in een geautomatiseerd gegevensbestand en/of openbaar gemaakt in enige vorm of op enige wijze, hetzij elektronisch, mechanisch, door fotokopieën, opnamen of op enige andere manier zonder voorafgaande schriftelijke toestemming van de uitgever.

Ondanks alle aan de samenstelling van deze handleiding bestede zorg kan noch de fabrikant, noch de auteur, noch de distributeur aansprakelijkheid aanvaarden voor schade die het gevolg is van enige fout uit deze uitgave.

### Trademarks

Alle merken en geregistreerde merken zijn eigendom van hun respectievelijke eigenaren.

6